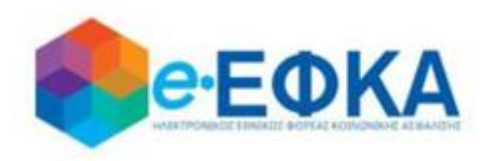

# Εγχειρίδιο Χρήσης της ηλεκτρονικής υπηρεσίας για την Επιστροφή ποσών Μειώσεων Κύριων Συντάξεων σε Κληρονόμους

Version 10.0 15/02/2021

### εισαγωγ

Οι κληρονόμοι των συνταξιούχων που απεβίωσαν και είχαν μειώσεις στην κύρια σύνταξη τους την περίοδο Ιούνιος 2015 – Μάιος 2016 υποβάλλουν μέσω της υπηρεσίας τα στοιχεία και πιστοποιητικά που απαιτούνται για την επιστροφή σε αυτούς των μειώσεων.

Κάθε ενήλικος κληρονόμος θα πρέπει να υποβάλλει μια αίτηση. Για ανήλικους κληρονόμους την αίτηση θα υποβάλλει ο νόμιμος κηδεμόνας τους. Η διαδικασία της υποβολής στην ηλεκτρονική υπηρεσία γίνεται σε δύο στάδια:

α. Στο πρώτο στάδιο οι δικαιούχοι κληρονόμοι θα πρέπει να υποβάλουν ηλεκτρονικά την αίτηση/υπεύθυνη δήλωση με όλα τα αναγκαία στοιχεία μέχρι 21/12/2020 (βλ. σχετική ανακοίνωση 16/12/2020). Εφόσον διαθέτουν τα ζητούμενα πιστοποιητικά τα επισυνάπτουν ταυτόχρονα στην αίτησή τους.

β. Εφόσον δεν διαθέτουν τα ζητούμενα πιστοποιητικά θα πρέπει μέχρι
 28/2/2021 να επανέλθουν στην υπηρεσία και να επισυνάψουν στην αίτηση/υπεύθυνη δήλωση τα ζητούμενα πιστοποιητικά και βεβαιώσεις.
 Ειδικότερα ζητούνται από τους κληρονόμους να επισυνάψουν τα ακόλουθα 3 πιστοποιητικά:

- 1) Πιστοποιητικό περί μη Αποποίησης Κληρονομιάς.
- 2) Πιστοποιητικό Πλησιεστέρων Συγγενών
- Πιστοποιητικό περί μη δημοσίευσης Διαθήκης. Απαιτείται μόνο στην περίπτωση που δεν υπάρχει δημοσιευμένη διαθήκη.

Τα στοιχεία του Πιστοποιητικού θα αντληθούν ηλεκτρονικά από τα Ειρηνοδικεία της χώρας, εκτός 48 Ειρηνοδικείων.

Εφόσον το αρμόδιο Ειρηνοδικείο για την έκδοση του Πιστοποιητικού είναι ένα εκ των: ΑΛΕΞΑΝΔΡΟΥΠΟΛΗΣ, ΑΡΓΟΣΤΟΛΙΟΥ , ΑΤΑΛΑΝΤΗΣ, ΒΑΛΤΟΥ, ΒΟΝΙΤΣΑΣ, ΓΑΣΤΟΥΝΗΣ, ΓΙΑΝΝΙΤΣΩΝ, ΔΙΔΥΜΟΤΕΙΧΟΥ, ΔΡΑΜΑΣ, ΕΠΙΔΑΥΡΟΥ ΛΙΜΗΡΑΣ, ΗΡΑΚΛΕΙΟΥ, ΘΑΣΟΥ, ΙΚΑΡΙΑΣ, ΙΣΤΙΑΙΑΣ, ΚΑΒΑΛΑΣ, ΚΑΛΑΜΠΑΚΑΣ, ΚΑΛΛΑΥΡΙΑΣ, ΚΑΛΥΜΝΟΥ, ΚΑΡΛΟΒΑΣΙΟΥ, ΚΑΡΠΑΘΟΥ, ΚΑΡΥΣΤΟΥ, ΚΑΣΣΑΝΔΡΑΣ, ΚΑΣΤΕΛΙΟΥ ΠΕΔΙΑΔΟΣ , ΚΙΛΚΙΣ, ΚΟΝΙΤΣΑΣ, ΚΥΘΗΡΩΝ, ΚΩ, ΛΕΥΚΑΔΟΣ, ΜΟΙΡΩΝ, ΜΥΡΤΟΥΝΤΙΩΝ, ΝΑΞΟΥ ΝΕΩΝ ΜΟΥΔΑΝΙΩΝ, ΝΙΚΑΙΑΣ, ΟΡΕΣΤΙΑΔΟΣ, ΠΑΓΓΑΙΟΥ, ΠΛΑΤΑΜΩΔΟΥΣ, ΠΟΛΥΚΑΣΤΡΟΥ, ΠΥΛΟΥ, ΠΥΡΓΟΥ ΚΡΗΤΗΣ, ΡΕΘΥΜΝΟΥ, ΡΟΔΟΥ, ΣΑΛΑΜΙΝΑΣ, ΣΑΜΑΙΩΝ, ΣΙΚΥΩΝΟΣ, ΣΚΥΔΡΑΣ, ΣΠΕΤΣΩΝ, ΤΑΜΙΝΕΩΝ, ΤΡΙΚΑΛΩΝ οι δικαιούχοι θα πρέπει να αιτηθούν την έκδοση του πιστοποιητικού και να το επισυνάψουν στην αίτησή τους. Οι αιτούντες δεν υποχρεούνται να επισυνάψουν το πιστοποιητικό εφόσον το αρμόδιο για την έκδοση Ειρηνοδικείο δεν περιλαμβάνεται στην παραπάνω λίστα των 48 Ειρηνοδικείων.

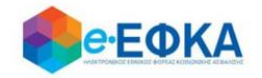

## Περιεχόμενα

| ΕΙΣΑΓΩΓΗ                                                                       | 2  |
|--------------------------------------------------------------------------------|----|
| 1. Πως πραγματοποιώ είσοδο                                                     | 4  |
| 2. Πως πραγματοποιώ Νέα Υποβολή                                                | 9  |
| 2.1 Περίπτωση 1 <sup>η</sup> Υποβολή Αίτησης όπου δεν έχει δημοσιευθεί Διαθήκη | 9  |
| Βήμα 1° Στοιχεία Αιτούντος                                                     | 9  |
| Βήμα 2° Στοιχεία θανόντος                                                      |    |
| Βήμα 3° Υποβολή Δικαιολογητικών                                                |    |
| Βήμα 4° Στοιχεία Πλησιέστερων Συγγενών Θανόντος                                |    |
| Βήμα 5° Σύνοψη Υποβολής                                                        |    |
| 2.2 Περίπτωση 2 <sup>η</sup> Υποβολή Αίτησης όπου έχει δημοσιευθεί Διαθήκη     | 19 |
| Βήμα 1° Στοιχεία Αιτούντος                                                     |    |
| Βήμα 2° Στοιχεία θανόντος                                                      |    |
| Βήμα 3° Υποβολή Δικαιολογητικών                                                |    |
| Βήμα 4° Σύνοψη Υποβολής                                                        |    |
| 3. Πώς βλέπω τις υποβολές μου                                                  |    |
| 4. Πως μπορώ να επεξεργαστώ μια Προσωρινή Υποβολή                              |    |
| 5. Πως μπορώ να συμπληρώσω τα Αναλυτικά Στοιχεία Διαθήκης                      |    |
| 6. Πως μπορώ να αποοριστικοποιήσω μία Οριστική Υποβολή                         |    |
| 7. Πως μπορώ να ακυρώσω μία Υποβολή                                            |    |
| 8. Πως πραγματοποιώ αποσύνδεση από την υπηρεσία                                |    |

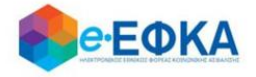

### 1. Πως πραγματοποιώ είσοδο

Ο χρήστης - Αιτών θα πρέπει να μεταβεί στον παρακάτω σύνδεσμο

https://apps.ika.gr/epistrofi1516/

Ανακατευθύνεται αυτόματα στην ιστοσελίδα του gov.gr για να προχωρήσει σε πιστοποίηση μέσω του λογαριασμού TAXISnet που διαθέτει.

| <b>GOVGI</b> |                                                       |  |
|--------------|-------------------------------------------------------|--|
|              | Σύνδεση με κωδικούς ΤΑΧΙSNET<br>Συνέχεια στο TAXISNET |  |

Στη συνέχεια, συμπληρώνει τους προσωπικούς του κωδικούς TaxisNet για να γίνει η πιστοποίηση και επιλέγει «Σύνδεση».

| Γενική Γραμματεία<br>Πληροφοριακών Συστημάτων<br>Δημόσιας Διοίκησης | ΕΛΛΗΝΙΚΗ ΔΗΜΟΚΡΑΤΙ<br>Υπουργείο Ψηφιακής<br>Διακυβέρνησης |
|---------------------------------------------------------------------|-----------------------------------------------------------|
| Αυθεντικοπο                                                         | ίηση Χρήστη                                               |
| <b>Σύνδεση</b><br>Παρακαλώ εισάγετε τους κωδικούς σας στο TaxisNet  | για να συνδεθείτε.                                        |
| Χρήστης:                                                            |                                                           |
| Κωδικός:                                                            |                                                           |
| Σίνδεσο                                                             |                                                           |
|                                                                     |                                                           |
|                                                                     |                                                           |

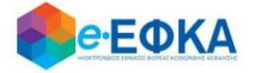

Ακολούθως θα πρέπει να επιλέξει **Συνέχεια** και **Αποστολή**, ώστε να πραγματοποιηθεί ηλεκτρονική ταυτοποίησή των στοιχείων που παρέχονται από το φορολογικό μητρώο του ΥΠΟΥΡΓΕΙΟΥ ΟΙΚΟΝΟΜΙΚΩΝ που διαχειρίζεται η Α.Α.Δ.Ε.

| <b>Γενική Γραμματεία</b><br>Πληροφοριακών Συστημάτων<br>Δημόσιας Διοίκησης                                                                                                    | ΕΛΛΗΝΙΚΗ ΔΗΜΟΚΡΑΤΙΑ<br>Υπουργείο Ψηφιακής<br>Διακυβέρνησης                                                                                                    |
|----------------------------------------------------------------------------------------------------|----------------------------------------------------------------------------------------------------|
| Αυθεντικοποί                                                                                                    | ίηση Χρήστη                                                                                                    |
| Σας ενημερώνουμε ότι για το σκοπό της ηλεκτρονικής τ<br>ΠΛΗΡΟΦΟΡΙΑΚΟ ΣΥΣΤΗΜΑ (ΟΠΣ) ΕΦΚΑ" θα αποκτά<br>Όνομα, Επώνυμο, Πατρώνυμο, Μητρώνυμο, Έτος Γέννι<br>του ΥΠΟΥΡΓΕΙΟΥ ΟΙΚΟΝΟΜΙΚΩΝ που διαχειρίζεται η Α. | αυτοποίησής σας, η εφαρμογή <b>"ΟΛΟΚΛΗΡΩΜΕΝΟ</b><br>ήσει πρόσβαση στα βασικά στοιχεία Μητρώου (ΑΦΜ,<br>ησης) που παρέχονται από το φορολογικό μητρώο<br>Α.Δ.Ε. |
| Οεπιστροφή ΘΣυνέχεια                                                                                                    |                                                                                                    |
| Αποστο                                                                                                    | λή                                                                                                    |

Στο σημείο αυτό, στο παράθυρο που εμφανίζεται στη οθόνη, το ΑΦΜ έρχεται προσυμπληρωμένο και επιλέγει **«Είσοδος»** 

| Επιχείρησι | η/Πολίτης |         |
|------------|-----------|---------|
| А.Ф.М.:    |           |         |
|            |           |         |
|            |           | Είσοδος |

Η είσοδος στην υπηρεσία για την Επιστροφή ποσών Μειώσεων Κύριων Συντάξεων σε Κληρονόμους έχει ολοκληρωθεί.

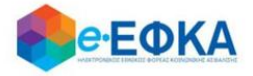

Κατά την πρώτη είσοδο στην εφαρμογή εμφανίζεται η οθόνη που περιλαμβάνει:

- Τα Προσωπικά Στοιχεία του αιτούντα
- Τα Στοιχεία Επικοινωνίας
- Τα Στοιχεία Τραπεζικού Λογαριασμού

Όπως φαίνεται και στην εικόνα που ακολουθεί

| áncija*                                                                                                 | Emilie                                                                   | ٣                                              | IBAN *                                            | GR                                        |  |
|----------------------------------------------------------------------------------------------------|--------------------------------------------------------------------------|------------------------------------------------|---------------------------------------------------|-------------------------------------------|--|
| Στοιχεία Τραπεζικού Λογαριασμι<br>Δήλωση Τραπεζικού Λογαριασμού σε<br>(Παρακαλούμε επιλέξτε τράπεζα του | ου<br>τράπεζα Εξωτερικού<br>εξωτερικού μόνο σε περίπτωση που δεν είστε δ | καιούχος/συνδικαιούχος τραπεζικού λογαριασμού  | ύ στην Ελλάδα)                                    |                                           |  |
| νητό τηλέφωνο*                                                                                          | _                                                                        | Email*                                         |                                                   |                                           |  |
| έφωνο - Email                                                                                           |                                                                          |                                                |                                                   |                                           |  |
| εύθυνση                                                                                                 |                                                                          | T.K.                                           |                                                   | Δήμος                                     |  |
| αιροποιημένη Διεύθυνση                                                                                  |                                                                          |                                                |                                                   |                                           |  |
| περίπτωση που δε συμφωνείτε με τη                                                                       | διεύθυνση που έχει αντληθεί από τα στοιχεία π                            | ις ΑΑΔΕ, παρακαλούμε να συμπληρώστε τα σχετ    | ικά πεδία στην επικαιροποιημένη διεύθυνση.        |                                           |  |
| εύθυνση*                                                                                                |                                                                          | T.K.*                                          |                                                   | Δήμος*                                    |  |
| θυνση                                                                                                   |                                                                          |                                                |                                                   |                                           |  |
| τοιντία Επικοινωνίας                                                                                    |                                                                          |                                                |                                                   |                                           |  |
| αρακαλούμε επικαιροποιήστε τα Στοι                                                                      | χεία Επικοινωνίας σας καθώς και τα Στοιχεία Τ <sub>έ</sub>               | απεζικού Λογαριασμού, επιβεβαιώνοντας ότι έχου | υν συμπληρωθεί ορθά το Email, το κινητό τηλέφωνο, | η τράπεζα, το IBAN και πατήστε Αποθήκευση |  |
| _                                                                                                    |                                                                          |                                                |                                                   |                                           |  |
| ÞM*                                                                                                    |                                                                          | Πατρώνυμο*                                     |                                                   |                                           |  |
| τώνυμο*                                                                                                 |                                                                          | Όνομα"                                         |                                                   |                                           |  |
|                                                                                                    |                                                                          |                                                |                                                   |                                           |  |

Στην ενότητα Προσωπικά Στοιχεία:

- <u>Επώνυμο</u> Προσυμπληρώνεται από τα στοιχεία που επιστρέφονται από την ΑΑΔΕ και δεν τροποποιείται
- <u>Όνομα</u> Προσυμπληρώνεται από τα στοιχεία που επιστρέφονται από την ΑΑΔΕ και δεν τροποποιείται
- <u>Πατρώνυμο</u> Προσυμπληρώνεται από τα στοιχεία που επιστρέφονται από την ΑΑΔΕ και δεν τροποποιείται
- <u>ΑΦΜ</u> Προσυμπληρώνεται από τα στοιχεία που επιστρέφονται από την ΑΑΔΕ και δεν τροποποιείται

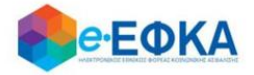

Στην ενότητα Στοιχεία Επικοινωνίας

Υποενότητα Διεύθυνση:

Εμφανίζεται η διεύθυνση που έχει αντληθεί από τα στοιχεία της ΑΑΔΕ.

| Στοιχεία Επικοινωνίας            |                                                   |                                       |                                                     |        |  |
|----------------------------------|---------------------------------------------------|---------------------------------------|-----------------------------------------------------|--------|--|
| Διεύθυνση                        |                                                   |                                       |                                                     |        |  |
| Διεύθυνση*                       |                                                   | Т.К.*                                 |                                                     | Δήμος* |  |
| * Σε περίπτωση που δε συμφωνείτε | με τη διεύθυνση που έχει αντληθεί από τα στοιχεία | α της ΑΑΔΕ, παρακαλούμε να συμπληρώστ | ε τα σχετικά πεδία στην επικαιροποιημένη διεύθυνση. |        |  |
| Επικαιροποιημένη Διεύθυνση       |                                                   |                                       |                                                     |        |  |
| Διεύθυνση                        |                                                   | т.к.                                  |                                                     | Δήμος  |  |

Υποενότητα Επικαιροποιημένη Διεύθυνση:

Σε περίπτωση που ο χρήστης δε συμφωνεί με τη διεύθυνση που έχει αντληθεί από τα στοιχεία της ΑΑΔΕ, θα πρέπει να συμπληρώσει τα σχετικά πεδία στην επικαιροποιημένη διεύθυνση.

| * Σε περίπτωση που δε | ε συμφωνείτε με τη διεύθυνσ | η που έχει αντληθεί από τα στοιχεία | της ΑΑΔΕ, παρακαλούμε | να συμπληρώστε τα σχετικά πεδία στ | ην επικαιροποιημένη διεύθυνση. |
|-----------------------|-----------------------------|-------------------------------------|-----------------------|------------------------------------|--------------------------------|
| Επικαιροποιημένη Διεύ | θυνση                       |                                     |                       |                                    |                                |
| Διεύθυνση             |                             | т.к.                                |                       | Δήμος                              |                                |

Υποενότητα Τηλέφωνο – Email

Στο σημείο αυτό ο χρήστης καλείται να συμπληρώσει:

- Κινητό τηλέφωνο
- Email

#### Στην ενότητα Στοιχεία Τραπεζικού Λογαριασμού

Ο χρήστης πρέπει να επιλέξει την επιθυμητή Τράπεζα από drop down list και να συμπληρώσει τον αριθμό IBAN.

| Τράπεζα* | Επιλέξτε | • | IBAN * | GR |
|----------|----------|---|--------|----|
|          |          |   |        |    |

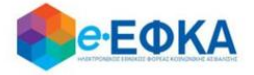

Δίδεται η δυνατότητα επιλογής τράπεζας του εξωτερικού με συμπλήρωση του κατάλληλου IBAN και του Bank Identification Number καθώς και την επισύναψη του απαραίτητου δικαιολογητικού

ο Τράπεζα o IBAN Τράπεζα εξωτερικού (επιλογή check-box) ο BIC/SWIFT Τράπεζας Εξωτερικού IBAN τράπεζας εξωτερικού ο Χώρα ο Αποδεικτικό Δικαιούχου Τραπεζικού Λογαριασμού Εξωτερικού Δήλωση Τραπεζικού Λογαριασμού σε τράπεζα Εξωτερικού (Παρακαλούμε επιλέτε τράπεζα του εξωτερικού μόνο σε περίπτωση που δεν είστε δικαιούχος/συνδικαιούχος τραπεζικού λοναριασμού στην Ελλάδα) Όνομα Τράπεζας\* SWIFT / BIC\* Χώρα \* Αποδεικτικό Δικαιούχου Τραπεζικού Λογαριασμού Επιλογή Αρχείου 🗙

Αφού ολοκληρώσει την καταχώρηση των απαιτούμενων στοιχείων επιλέγει

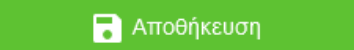

και μεταφέρεται στη λίστα των υποβολών.

IBAN \*

Εξωτερικού

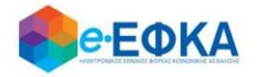

### 2. Πως πραγματοποιώ Νέα Υποβολή

Από το μενού Οι Υποβολές μου και το κουμπί + **Νέα Υποβολή** ο χρήστης - Αιτών μπορεί να ξεκινήσει την υποβολή με απλά βήματα

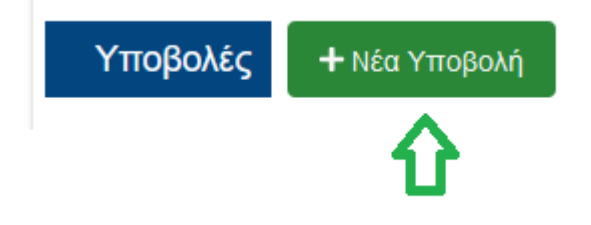

### 2.1 Περίπτωση 1<sup>η</sup> Υποβολή Αίτησης όπου δεν έχει δημοσιευθεί Διαθήκη

### Βήμα 1° Στοιχεία Αιτούντος

Στο βήμα αυτό, έρχονται προσυμπληρωμένα τα στοιχεία που δήλωσε ο χρήστης.

| 0                               | 2                                            | 3                                        |                                | 3                                           |                                  | 5              |
|---------------------------------|----------------------------------------------|------------------------------------------|--------------------------------|---------------------------------------------|----------------------------------|----------------|
| οιχεία Αιτούντος                | Στοιχεία Θανόντος                            | Υποβολή Δικαιολογητ                      | ικών                           | Στοιχεία Πλησιέστερων Συγγενών Θανό         | όντος                            | Σύνοψη Υποβολή |
| Ποοσωπικά Στοινεία              |                                              |                                          |                                |                                             |                                  |                |
| hpoownika złożcia               |                                              |                                          |                                |                                             |                                  |                |
| Επώνυμο*                        |                                              | Ονομα*                                   |                                |                                             |                                  |                |
| AΦM*                            |                                              | Πατρώνυμο*                               |                                |                                             |                                  |                |
|                                 |                                              |                                          |                                |                                             |                                  |                |
| *Παρακαλούμε επικαιροποιήστε το | ι Στοιχεία Επικοινωνίας σας καθώς και τα Στο | ιχεία Τραπεζικού Λογαριασμού, επιβεβαι   | ώνοντας ότι έχουν συμπληρωθι   | ί ορθά το Email, το κινητό τηλέφωνο, η τράπ | εζα, το IBAN και πατήστε Αποθήκε | υση            |
|                                 |                                              |                                          |                                |                                             |                                  |                |
| Στοιχεία Επικοινωνίας           |                                              |                                          |                                |                                             |                                  |                |
| Διευθυνση                       |                                              |                                          |                                |                                             |                                  |                |
| Διεύθυνση*                      |                                              | TK.*                                     |                                | Δήμος*                                      |                                  |                |
| * Σε περίπτωση που δε συμφωνείτ | ε με τη διεύθυνση που έχει αντληθεί από τα   | στοιχεία της ΑΑΔΕ, παρακαλούμε να συμτ   | τληρώστε τα σχετικά πεδία στην | επικαιροποιημένη διεύθυνση.                 |                                  |                |
| Επικαιροποιημένη Διεύθυνση      |                                              |                                          |                                |                                             |                                  |                |
| Διεύθυνση                       |                                              | T.K.                                     |                                | Δήμος                                       |                                  |                |
| Τηλέφωνο - Email                |                                              |                                          |                                |                                             |                                  |                |
| Κινητό τηλεφωνο*                |                                              | Email*                                   |                                |                                             |                                  |                |
| F ( F F ) ( )                   |                                              |                                          |                                |                                             |                                  |                |
| Στοιχεία Τραπεζικού Λογαρί      | ασμου                                        |                                          |                                |                                             |                                  |                |
| (Παρακαλούμε επιλέξτε τράπεζα   | του εξωτερικού μόνο σε περίπτωση που δε      | ν είστε δικαιούχος/συνδικαιούχος τραπεζι | κού λογαριασμού στην Ελλάδα)   |                                             |                                  |                |
| Τράπεζα*                        | Επιλέξεε                                     | *                                        | IBAN *                         | GR                                          |                                  |                |
|                                 |                                              |                                          |                                |                                             |                                  |                |
| Υποβολή αιτήματος για ανήλ      | λικα τέκνα κληρονόμους του θανόντος          |                                          |                                |                                             |                                  |                |
|                                 | Προσθήκη Τέκνου                              |                                          |                                |                                             |                                  |                |
|                                 | Επώνυμο                                      | Όνομα                                    | АМКА                           | АФМ                                         |                                  |                |
|                                 |                                              |                                          |                                |                                             | ~                                |                |

Σε περίπτωση ανήλικων κληρονόμων την αίτηση την υποβάλλει ο νόμιμος κηδεμόνας τους.

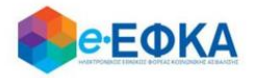

Συνεπώς, ο χρήστης - Αιτών έχει τη δυνατότητα να υποβάλει αίτημα για ανήλικους κληρονόμους, συμπληρώνοντας τον πίνακα όπως φαίνεται και στην εικόνα που ακολουθεί.

| Υποβολή αιτήματος για ανήλικα τέκνα κληρονόμους του θανόντος |                 |       |      |     |   |
|--------------------------------------------------------------|-----------------|-------|------|-----|---|
|                                                              | Προσθήκη Τέκνου |       |      |     |   |
|                                                              | Επώνυμο         | Όνομα | AMKA | AΦM |   |
|                                                              |                 |       |      |     | ^ |

Με την επιλογή **«Προσθήκη Τέκνου»** εμφανίζεται η παρακάτω οθόνη μέσα από την οποία ο αιτών προσθέτει τα ανήλικα τέκνα.

| Προσθήκη Τέκνου | ×         |
|-----------------|-----------|
| Στοιχεία Τέκνου |           |
| ΑΜΚΑ Τέκνου*    | Αναζήτηση |
| Акиро           | Προσθήκη  |

Ο χρήστης συμπληρώνει το ΑΜΚΑ του ανήλικου τέκνου που θα συμπεριλάβει στην αίτησή του και πραγματοποιεί **αναζήτηση**, όπου και εμφανίζονται αυτόματα τα στοιχεία του.

Εάν το ανήλικο τέκνο διαθέτει ΑΦΜ, θα πρέπει να συμπληρωθεί από το χρήστη και αυτό το πεδίο, το οποίο ωστόσο είναι προαιρετικό.

| Προσθήκη Τέκ    | vou                                 |                              |                       | × |
|-----------------|-------------------------------------|------------------------------|-----------------------|---|
| Στοιχεία Τέκνου |                                     |                              |                       |   |
| ΑΜΚΑ Τέκνου*    |                                     | Αναζήτηση                    |                       |   |
|                 | Αν το ανήλικο τέκνο διαθέτει ΑΦΜ, τ | ταρακαλούμε συμπληρώστε το σ | χετικό πεδίο του ΑΦΜ. |   |
| Επώνυμο         | σμονσ                               | АМКА                         | АФМ                   |   |
|                 | Акиро                               |                              | Προσθήκη              |   |

Με την επιλογή Προσθήκη ολοκληρώνεται η καταχώρηση του Ανήλικου Τέκνου.

Για να προχωρήσει στο επόμενο βήμα επιλέγει Επόμενο

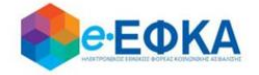

### Βήμα 2° Στοιχεία θανόντος

Στο βήμα αυτό ο χρήστης - Αιτών αναζητά τον θανόντα, καταχωρώντας το ΑΦΜ και το ΑΜΚΑ του θανόντος και επιλέγει αναζήτηση.

| Στοιχεία Θανόντος         | Υποβολή Δικαιολογητικών                                | Στοιχεία Πλησιέστερων Συγγενών Θανόντος       | Σύνοψη Υποβα                                                                                                    |
|---------------------------|--------------------------------------------------------|-----------------------------------------------|----------------------------------------------------------------------------------------------------|
|                           |                                                        |                                               |                                                                                                    |
| ΑΦΜ και ΑΜΚΑ του Θανόντος | και επιλέξτε αναζήτηση                                 |                                               |                                                                                                    |
| <b>ΑΦM</b> *              | AMKA*                                                  | Αναζήτηση                                     |                                                                                                    |
|                           |                                                        |                                               |                                                                                                    |
|                           |                                                        |                                               |                                                                                                    |
| •                         |                                                        |                                               |                                                                                                    |
|                           | Όνομα*                                                 |                                               |                                                                                                    |
|                           | ΑΦΜ*                                                   |                                               |                                                                                                    |
|                           |                                                        |                                               |                                                                                                    |
|                           | Στοιχεία Θανόντος<br>ΑΦΜ και ΑΜΚΑ του Θανόντος<br>ΑΦΜ* | Στοιχεία Θανόντος     Υποβολή Δικαιολογητικών | Στοχεία Θανόντος     Υποβολή Δικαιολογητικών     Στοχεία Πλησιέστερων Συγγενών Θανόντος       ΑΦΜ     ΑΜΚΑ     Αναζήτηση |

Αφού πιστοποιηθούν ο ΑΦΜ και ο ΑΜΚΑ και του θανόντος, προχωράει στο

επόμενο βήμα, πατώντας

Επόμενο

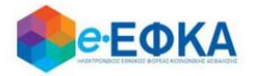

 Σε περίπτωση που κατά την αναζήτηση του Θανόντος δεν είναι δυνατή η άντληση της ληξιαρχικής πράξης θανάτου με τα στοιχεία που καταχωρήθηκαν, εμφανίζεται το ακόλουθο μήνυμα, δίνοντας στο χρήστη τη δυνατότητα να προχωρήσει σε καταχώρηση των στοιχείων του Θανόντος.

| ΑΦΜ*                            |                                  | АМКА*                                        | Αναζήτηση                                                           |
|---------------------------------|----------------------------------|----------------------------------------------|---------------------------------------------------------------------|
| Δεν ήταν δυνατή η α<br>Παρακαλο | άντληση της ληξ<br>ύμε να προχωρ | ;ιαρχικής πράξης θανά<br>ήσετε σε καταχώρηση | του με τα στοιχεία που καταχωρήσατε.<br>των στοιχείων του θανόντος. |
| Προσοχή!<br>Τα πεδία Επώνυμο,'  | Όνομα και Γ                      | Ιατρώνυμο θα πρ                              | έπει να συμπληρωθούν με πεζούς,                                     |

### τονισμένους, ελληνικούς χαρακτήρες.

(Για παράδειγμα: Παπαδόπουλος Γεώργιος)

| Στοιχεία Θανόντος                                         |                                                     |                                                |            |                                       |
|-----------------------------------------------------------|-----------------------------------------------------|------------------------------------------------|------------|---------------------------------------|
| Παρακαλούμε να καταχωρήσετ<br>(Για παράδειγμα: Παπαδόπου) | τε το Επώνυμο, Όνομα και Πατρώνυμο<br>λος Γεώργιος) | με πεζούς, τονισμένους, ελληνικούς χαρακτήρες. |            |                                       |
| Επώνυμο*                                                  |                                                     | Όνομα*                                         |            |                                       |
| Πατρώνυμο*                                                |                                                     | ΑΦΜ*                                           |            |                                       |
| АМКА*                                                     |                                                     | Ημερομηνία<br>Γέννησης*                        | ηη/μμ/εεεε | t t t t t t t t t t t t t t t t t t t |
| Ημερομηνία<br>Θανάτου*                                    | ηη/μμ/εεεε                                          |                                                |            |                                       |
| Παρακαλούμε να<br>επιλέξετε το λόνο                       | •                                                   |                                                |            |                                       |
| που θέλετε να<br>κάνετε την<br>καταχώρηση.                |                                                     |                                                |            |                                       |
|                                                           |                                                     |                                                |            |                                       |
|                                                           |                                                     |                                                |            | Αποθήκευση Ακύρωση                    |

Ο χρήστης καλείται να συμπληρώσει όλα τα ζητούμενα πεδία και να καθορίσει το λόγο για τον οποίο προχώρησε σε καταχώρηση των στοιχείων του θανόντος. Οι διαθέσιμες επιλογές στη λίστα είναι:

| Μοναχός στο Άγιον Όρος                       |
|----------------------------------------------|
| Θάνατος στο εξωτερικό                        |
| Αδυναμία άντλησης Ληξιαρχικής Πράξης θανάτου |
| Άλλο                                         |

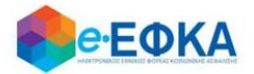

Σε περίπτωση που επιλέξει **Αδυναμία άντλησης Ληξιαρχικής Πράξης Θανάτου,** θα πρέπει να συμπληρώσει επιπρόσθετα:

| Στοιχεία<br>Ληξιαρχικής<br>Πράξης Θανάτου* |  |
|--------------------------------------------|--|
| Ληξιαρχείο*                                |  |

Αφού συμπληρώσει όλα τα ζητούμενα πεδία, με την επιλογή Αποθήκευση

ολοκληρώνει την προσθήκη του Θανόντα και μπορεί πλέον να επιλέξει για να προχωρήσει την διαδικασία της υποβολής.

Επόμενο

Αντίστοιχα, με την επιλογή Ακύρωση, ακυρώνει τη διαδικασία της προσθήκης.

Σε περίπτωση που κατά την αναζήτηση του Θανόντος δεν είναι δυνατή η ταυτοποίηση του ΑΦΜ με τα στοιχεία της ληξιαρχικής πράξης θανάτου, εμφανίζεται το ακόλουθο μήνυμα, όπου ζητά από το χρήστη να συμπληρώσει την Ημερομηνία Θανάτου και να επιλέξει ξανά Αναζήτηση.

«Δεν ήταν δυνατή η ταυτοποίηση του ΑΦΜ στα στοιχεία της ληξιαρχικής πράξης θανάτου. Παρακαλούμε να καταχωρήσετε την Ημερομηνία Θανάτου και να επιλέξετε ξανά "Αναζήτηση"»

| *[ | Ιαρακαλο | ύμε εισάγετε ΑΦΜ και ΑΜΚΑ του | ι Θανόντος και επιλέξτε αναζήτηση                   |                            |                |                          |                                  |
|----|----------|-------------------------------|-----------------------------------------------------|----------------------------|----------------|--------------------------|----------------------------------|
|    | ΑΦΜ*     |                               | АМКА*                                               | Ημ. Θανάτου*               | ηη/μμ/εεεε     |                          | Αναζήτηση                        |
|    |          | Δεν ήταν δυνατή η ταυτοποίι   | ηση του ΑΦΜ με τα στοιχεία της ληξιαρχικής πράξης 6 | )ανάτου. Παρακαλούμε να κα | ταχωρήσετε την | / Ημερομηνία Θανάτου και | ι να επιλέξετε ξανά "Αναζήτηση". |

 Σε περίπτωση που κατά την αναζήτηση του Θανόντος δεν ήταν δυνατή η ταυτοποίηση του ΑΦΜ με τα στοιχεία της ληξιαρχικής πράξης θανάτου, εμφανίζεται το ακόλουθο μήνυμα:

| *Παρακαλούμε εισάγετε ΑΦΜ και ΑΜΚ | Ά του Θανόντος και επιλέξτε ανα | ζήτηση                           |                             |
|-----------------------------------|---------------------------------|----------------------------------|-----------------------------|
| АФМ                               |                                 | АМКА*                            | Αναζήτηση                   |
|                                   | Δεν ήταν δυνατή η ταυτοπο       | ρίηση του ΑΦΜ με τα στοιχεία της | ληξιαρχικής πράξης θανάτου. |

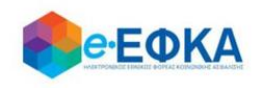

### Βήμα 3° Υποβολή Δικαιολογητικών

Στο βήμα αυτό εμφανίζεται η λίστα με τους Δικαιούχους Αιτούντες.

Στην πρώτη γραμμή εμφανίζεται ο χρήστης – Αιτών και εφόσον υπάρχουν ανήλικα τέκνα που δηλώθηκαν στο Βήμα 1, θα εμφανιστούν από κάτω με Α/Α 2 κ.ο.κ.

Για κάθε ένα αιτούντα, **εφόσον είναι διαθέσιμο** το Πιστοποιητικό Περί Μη Αποποίησης Κληρονομιάς, αναρτάται από το κουμπί Επιλογή Αρχείου

### Προσοχή!

Αν υπάρχει αποποίηση της κληρονομιάς η διαδικασία της υποβολής δε μπορεί να συνεχιστεί.

| 0                                                                              |                                                                                                    | Ø                                                                                                    |                                                                                      | 3                                                                                                    | 4                                                                                                    | 5                                                       |
|--------------------------------------------------------------------------------|----------------------------------------------------------------------------------------------------|----------------------------------------------------------------------------------------------------|--------------------------------------------------------------------------------------|----------------------------------------------------------------------------------------------------|----------------------------------------------------------------------------------------------------|---------------------------------------------------------|
| Στοιχεία Αιτούντος                                                             |                                                                                                    | Στοιχεία Θανόντος                                                                                     |                                                                                      | Υποβολή Δικαιολογητικών                                                                                                    | Στοιχεία Πλησιέστερων Συγγενών Θανόντος                                                                                                    | Σύνοψη Υποβολής                                         |
| Δικαιού                                                                        | χοι Αιτούντες                                                                                                    |                                                                                                    |                                                                                      |                                                                                                    |                                                                                                    |                                                         |
| Αποδεκτοί τύπο                                                                 | οι αρχείου: PDF & JPEG. Κά                                                                                        | άθε επισυναπτόμενο αρχεί                                                                              | ο δεν θα πρέπει να ξεπερνο                                                           | άτα 3 MB                                                                                                    |                                                                                                    |                                                         |
| A/A                                                                            | АМКА                                                                                                    | Επώνυμο                                                                                               | Όνομα                                                                                | Δήλωση Μη Αποποίησης Κληρονομιάς                                                                                                    | Επισυνάψτε το Πιστοποιητικό Περι Μη Αποποίησης Κληρονομιάς                                                                                                    |                                                         |
| 1                                                                              |                                                                                                    |                                                                                                    |                                                                                      | Δεν έχει γίνει αποποίηση κληρονομιάς 🗹                                                                                                    | Επιλογή Αρχείου                                                                                                    | ∧                                                       |
| Έχει δημοσιευ                                                                  | εί Διαθήκη;                                                                                                    | ואַס 🔘                                                                                                | Ο Ναι                                                                                |                                                                                                    |                                                                                                    |                                                         |
| Πιστοποιητικό Γ                                                                | ερί Μη Δημοσίευσης Διαθήκι                                                                                        | ης Επιλογ                                                                                             | ή Αρχείου                                                                            |                                                                                                    |                                                                                                    |                                                         |
| Τα στοιχεία του                                                                | Πιστοποιητικού θα αντληθούν                                                                                       | ν ηλεκτρονικά από τα Ειρηνοδ                                                                          | δικεία της χώρας, <b>εκτός 48 Ειρ</b>                                                | ηνοδικείων.                                                                                                    |                                                                                                    |                                                         |
| <b>Εφόσον το αρ</b><br>ΘΑΣΟΥ, ΙΚΑΡΙΑ<br>ΝΙΚΑΙΑΣ, ΟΡΕΣ<br><b>πιστοποιητικ</b> ά | μόδιο Ειρηνοδικείο για την<br>Σ, ΙΣΤΙΑΙΑΣ, ΚΑΒΑΛΑΣ, ΚΑΛ/<br>ΤΙΑΔΟΣ, ΠΑΓΓΑΙΟΥ, ΠΛΑΤΑΙ/<br>νί και να το επισυνάψουν | ν έκδοση του Πιστοποιητικ<br>ΑΜΠΑΚΑΣ, ΚΑΛΛΑΥΡΙΑΣ, ΚΑΛ<br>ΙΩΔΟΥΣ, ΠΟΛΥΚΑΣΤΡΟΥ, Π\<br>στην αίτησή τους. | ού είναι ένα εκ των: ΑΛΕΞΑΝ<br>ΛΥΜΝΟΥ, ΚΑΡΛΟΒΑΣΙΟΥ, ΚΑΡ<br>(ΛΟΥ, ΠΥΡΓΟΥ ΚΡΗΤΗΣ, ΡΕΘ΄ | ΙΔΡΟΥΠΟΛΗΣ, ΑΡΓΟΣΤΟΛΙΟΥ , ΑΤΑΛΑΝΤΗΣ, ΒΑΛΤΟΥ, ΒΟΝΙ<br>ΠΑΘΟΥ, ΚΑΡΥΣΤΟΥ, ΚΑΣΣΑΝΔΡΑΣ, ΚΑΣΤΕΛΙΟΥ ΠΕΔΙΑΔΟΣ ,<br>ΥΜΝΟΥ, ΡΟΔΟΥ, ΣΑΛΑΜΙΝΑΣ, ΣΑΜΑΙΩΝ, ΣΙΚΥΩΝΟΣ, ΣΚΥΔΡ4 | ΤΣΑΣ, ΓΑΣΤΟΥΝΗΣ, ΓΙΑΝΝΙΤΣΩΝ, ΔΙΔΥΜΟΤΕΙΧΟΥ, ΔΡΑΜΑΣ, ΕΠΙΔΑΥΡΟΥ ΛΙΜΗ<br>ΚΙΛΚΙΣ, ΚΟΝΙΤΣΑΣ, ΚΥΘΗΡΩΝ, ΚΩ, ΛΕΥΚΑΔΟΣ, ΜΟΙΡΩΝ, ΜΥΡΤΟΥΝΤΙΩΝ, ΝΑ<br>\Σ, ΣΠΕΤΣΩΝ, ΤΑΜΙΝΕΩΝ, ΤΡΙΚΑΛΩΝ <b>οι δικαιούχοι θα πρέπει να αιτηθούν τ</b> | ΡΑΣ, ΗΡΑΚΛΕΙΟΥ,<br>ΞΟΥ ΝΕΩΝ ΜΟΥΔΑΝΙΩΝ,<br>ην έκδοση του |
| Οι αιτούντες <b>δε</b>                                                         | ν υποχρεούνται να επισυν                                                                                          | <b>νάψουν</b> το πιστοποιητικό εφό                                                                    | όσον το αρμόδιο για την έκδοσ                                                        | η Ειρηνοδικείο <b>δεν περιλαμβάνεται στην παραπάνω λίστ</b> α                                                                                                | α των 48 Ειρηνοδικείων.                                                                                                    |                                                         |
| Προηγούμενο                                                                    |                                                                                                    |                                                                                                    |                                                                                      |                                                                                                    |                                                                                                    | Επόμενο                                                 |
|                                                                                |                                                                                                    |                                                                                                    |                                                                                      |                                                                                                    |                                                                                                    |                                                         |

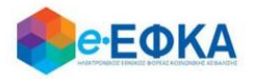

Καθώς στην ενότητα αυτή αναλύεται η περίπτωση όπου **δεν** έχει δημοσιευθεί διαθήκη, στην επιλογή

| Έχει δημοσιευθεί Διαθήκη;           | Οχι 🔘 Ναι |  |
|-------------------------------------|-----------|--|
| Θα πρέπει να επιλεγεί το <b>Όχι</b> |           |  |

Και

εφόσον είναι διαθέσιμο το Πιστοποιητικό Περί Μη Δημοσίευσης Διαθήκης,

αναρτάται από το κουμπί

Επιλογή Αρχείου

### Προσοχή!

Τα στοιχεία του Πιστοποιητικού θα αντληθούν ηλεκτρονικά από τα Ειρηνοδικεία της χώρας, εκτός 48 Ειρηνοδικείων.

Εφόσον το αρμόδιο Ειρηνοδικείο για την έκδοση του Πιστοποιητικού είναι ένα εκ των: ΑΛΕΞΑΝΔΡΟΥΠΟΛΗΣ, ΑΡΓΟΣΤΟΛΙΟΥ, ΑΤΑΛΑΝΤΗΣ, ΒΑΛΤΟΥ, ΒΟΝΙΤΣΑΣ, ΓΑΣΤΟΥΝΗΣ, ΓΙΑΝΝΙΤΣΩΝ, ΔΙΔΥΜΟΤΕΙΧΟΥ, ΔΡΑΜΑΣ, ΕΠΙΔΑΥΡΟΥ ΛΙΜΗΡΑΣ, ΗΡΑΚΛΕΙΟΥ, ΘΑΣΟΥ, ΙΚΑΡΙΑΣ, ΙΣΤΙΑΙΑΣ, ΚΑΒΑΛΑΣ, ΚΑΛΑΜΠΑΚΑΣ, ΚΑΛΛΑΥΡΙΑΣ, ΚΑΛΥΜΝΟΥ, ΚΑΡΛΟΒΑΣΙΟΥ, ΚΑΡΠΑΘΟΥ, ΚΑΡΥΣΤΟΥ, ΚΑΣΣΑΝΔΡΑΣ, ΚΑΣΤΕΛΙΟΥ ΠΕΔΙΑΔΟΣ, ΚΙΛΚΙΣ, ΚΟΝΙΤΣΑΣ, ΚΥΘΗΡΩΝ, ΚΩ, ΛΕΥΚΑΔΟΣ, ΜΟΙΡΩΝ, ΜΥΡΤΟΥΝΤΙΩΝ, ΝΑΞΟΥ ΝΕΩΝ ΜΟΥΔΑΝΙΩΝ, ΝΙΚΑΙΑΣ, ΟΡΕΣΤΙΑΔΟΣ, ΠΑΓΓΑΙΟΥ, ΠΛΑΤΑΜΩΔΟΥΣ, ΠΟΛΥΚΑΣΤΡΟΥ, ΠΥΛΟΥ, ΠΥΡΓΟΥ ΚΡΗΤΗΣ, ΡΕΘΥΜΝΟΥ, ΡΟΔΟΥ, ΣΑΛΑΜΙΝΑΣ, ΣΑΜΑΙΩΝ, ΣΙΚΥΩΝΟΣ, ΣΚΥΔΡΑΣ, ΣΠΕΤΣΩΝ, ΤΑΜΙΝΕΩΝ, ΤΡΙΚΑΛΩΝ οι δικαιούχοι θα πρέπει να αιτηθούν την έκδοση του πιστοποιητικού και να το επισυνάψουν στην αίτησή τους.

Οι αιτούντες δεν υποχρεούνται να επισυνάψουν το πιστοποιητικό εφόσον το αρμόδιο για την έκδοση Ειρηνοδικείο δεν περιλαμβάνεται στην παραπάνω λίστα των 48 Ειρηνοδικείων.

A. Εφόσον οι δικαιούχοι κληρονόμοι διαθέτουν τα ζητούμενα πιστοποιητικά τα επισυνάπτουν ταυτόχρονα στην αίτησή τους.

B. Εφόσον δεν διαθέτουν τα ζητούμενα πιστοποιητικά, πραγματοποιούν προσωρινή υποβολή και θα πρέπει μέχρι 28/2/2021 να εισέλθουν στην υπηρεσία και να επισυνάψουν στην αίτηση/υπεύθυνη δήλωση τα ζητούμενα πιστοποιητικά.

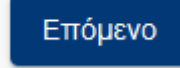

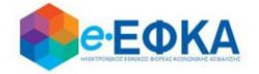

### Βήμα 4° Στοιχεία Πλησιέστερων Συγγενών Θανόντος

Στο βήμα αυτό, ο χρήστης – Αιτών καλείται να συμπληρώσει τα στοιχεία των πλησιέστερων συγγενών, σύμφωνα με το διαθέσιμο Πιστοποιητικό Πλησιέστερων Συγγενών

| Στοιχεία Απούντος       Στοιχεία Θανόντος       Υποβολή Δικαιολογητικών       Στοιχεία Πλησιέστερων Συγγενών Θανόντος       Σύνοψη Υποβολής         "Παρακαλούμε συμπληρώστε τα πεδία σύμφωνα με το διαθέσιμο Πιστοποιητικό           Σύνοψη Υποβολής         "Παρακαλούμε συμπληρώστε τα πεδία σύμφωνα με το διαθέσιμο Πιστοποιητικό       Α       Α       Λα       Α       Α       Α       Α       Α       Α       Α       Α       Α       Α       Φ       Φ<                                                                                                    | •                  |                           |         | -              |                          |                     | •                     |                      |         |
|----------------------------------------------------------------------------------------------------|--------------------|---------------------------|---------|----------------|--------------------------|---------------------|-----------------------|----------------------|---------|
| Στοχεία λπούντος     Στοχεία τα πεδία σύμφωνα με το διαθέσιμο Πιστοποιητικό       Παρακαλούμε συμπληρώστε τα πεδία σύμφωνα με το διαθέσιμο Πιστοποιητικό       Σύγγενείς Λ' Βαθμού       Δια βρέθηκαν Συγγενώς       Δια βρέθηκαν Συγγενίς       Λοιποί Συγγενείς       Δια βρέθηκαν Λοιποί Συγγενίς       Δια βρέθηκαν Λοιποί Συγγενίς                                                                                                    |                    | 0                         |         |                |                          |                     | 4                     | 5                    |         |
| * Παρακαλούμε συμπληρώστε τα πεδία σύμφωνα με το διαθέσιμο Πιστοποιητικό         Συγγενείς Λ' Βαθμού         Συγγενείς Λ' Βαθμού         ΔΛΑ       Τύπος συγγέναος         ΔΛΑ       Τύπος συγγέναος         Δε βρέθηκον Συγγκείς Λ' Βαθμού         Λ       Τύπος συγγέναος         Δε βρέθηκον Συγγκείς Λ' Βαθμού         Λ       Τύπος συγγέναος         Λ       Τύπος συγγέναος         Λ       Τύπος συγγέναος         Λ       Τύπος συγγέναος         Λ       Τύπος συγγέναος         Κ       Τύπος συγγέναος         Κ       Τ         Κ <td>Στοιχεία Αιτούντος</td> <td>Στοιχεία Θα</td> <td>Ινόντος</td> <td>Υποβολή Δικαιο</td> <td>λογητικών</td> <td>Στοιχεία Πλησιέστερ</td> <td>ρων Συγγενών Θανόντος</td> <td>Σύνοψη Υ</td> <td>ποβολής</td> | Στοιχεία Αιτούντος | Στοιχεία Θα               | Ινόντος | Υποβολή Δικαιο | λογητικών                | Στοιχεία Πλησιέστερ | ρων Συγγενών Θανόντος | Σύνοψη Υ             | ποβολής |
| <ul> <li></li></ul>                                                                                                    | Συγγενείς Α' Β     | αθμού<br>Τύπος συγγένειας | Επώνυμο | Όνομα          | АМКА                     | AØM                 | ΑΔΤ                   |                      |         |
| Δε βρέθηκαν Συγγονείς Α΄ Βαθμού       Ο         Η       Η         Λοπτοί Συγγονείς       Ο         ΑΛΑ       Τάπος συγγόνειας         ΑΛΑ       Τάπος συγγόνειας         Επώνυμο       Όνομα         ΑΛΑ       Τάπος συγγόνειας         Επώνυμο       Όνομα         ΑΔΑ       Τάπος συγγόνειας         Επώνυμο       Όνομα         ΑΔΑ       Τάπος συγγόνειας         Επώνυμο       Όνομα         ΑΔΑ       Τάπος συγγόνειας         Επώνυμο       Όνομα         ΑΔΑ       Τάπος συγγόνειας         Επώνυμο       Όνομα         ΑΔΑ       Τάπος συγγόνειας         Επώνυμο       Όνομα         ΑΔΑ       Τάπος συγγάνειας         Επώνυμο       Όνομα         Δε βρέθηκαν Λοποί Συγγονείς         Ο       Ο         Ο       Ο         Ο       Ο         Ο       Ο         Ο       Ο         Ο       Ο                                                                                                    | +                  |                           |         |                |                          |                     |                       |                      |         |
| μ       μ       μ       0 - 0 από 0 στοχάα         Λοποί Συγγενείς         ΔΑ       Τύπος συγγένειος       Επώνυμο       Όνομα       ΑΜΚΑ       ΑΦΜ       ΑΔΤ          ψ                                                                                                    | _                  |                           |         | Δε βρέθ        | θηκαν Συγγενείς Α΄ Βαθμο | ú                   |                       |                      | ^       |
| Λοπτοί Συγγενείς           Α/Α         Τύπος συγγένειας         Επώνυμο         Όνομα         ΑΜΚΑ         ΑΦΜ         ΑΔΤ           •         •         •         •         •         •         •         •         •         •         •         •         •         •         •         •         •         •         •         •         •         •         •         •         •         •         •         •         •         •         •         •         •         •         •         •         •         •         •         •         •         •         •         •         •         •         •         •         •         •         •         •         •         •         •         •         •         •         •         •         •         •         •         •         •         •         •         •         •         •         •         •         •         •         •         •         •         •         •         •         •         •         •         •         •         •         •         •         •         •         •         •         •         •         <                                                                                                    | н • н              |                           |         |                |                          |                     |                       | 0 - 0 από 0 στοιχείο | x       |
| λ/Α         Τύπος συγγένειας         Επώνυμο         Οχομα         ΑΜΚΑ         ΑΔΜ         ΑΔΤ         Η           *         -         -         -         -         -         -         -         -         -         -         -         -         -         -         -         -         -         -         -         -         -         -         -         -         -         -         -         -         -         -         -         -         -         -         -         -         -         -         -         -         -         -         -         -         -         -         -         -         -         -         -         -         -         -         -         -         -         -         -         -         -         -         -         -         -         -         -         -         -         -         -         -         -         -         -         -         -         -         -         -         -         -         -         -         -         -         -         -         -         -         -         -         -         -         -                                                                                                    | Λοιποί Συννεν      | ЕÍС                       |         |                |                          |                     |                       |                      |         |
| Δε βρέθηκαν Λοιποί Συγγενείς         Ο           Ν         Ν                                                                                                    |                    | Τύπος συγγένειας          | Επώνυμο | Όνομα          | AMKA                     | AΦM                 | AΔT                   |                      |         |
| Δε βρέθηκαν Λοποί Συγγενείς         Ο           Ν         Ν           Ο         Ο           0         Ο                                                                                                    |                    |                           |         |                |                          |                     |                       |                      |         |
| H         →         H         0 - 0 από 0 στοιχεία                                                                                                    |                    |                           |         | Δε βα          | έθηκαν Λοιποί Συννενείς  |                     |                       |                      | ^       |
|                                                                                                    |                    |                           |         |                |                          |                     |                       | 0 - 0 από 0 στοιχείο | v<br>I  |
|                                                                                                    |                    |                           |         |                |                          |                     |                       |                      |         |
|                                                                                                    |                    | CTEOWN SUNNEWIN           | Em      | λονή Αρχείου   |                          |                     |                       |                      |         |

Για να πραγματοποιήσει μία νέα καταχώρηση, επιλέγει το

+

Στην ενότητα των **Συγγενών Α' βαθμού** οι διαθέσιμες επιλογές προς καταχώρηση είναι:

- Τέκνο
- Σύζυγος

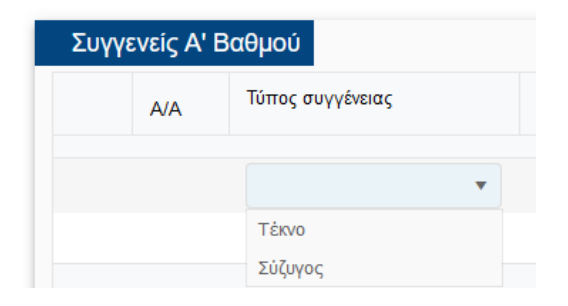

[16]

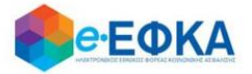

ενώ στην ενότητα των Λοιπών Συγγενών καταχωρούνται οι Λοιποί, όπως φαίνεται και στην εικόνα που ακολουθεί.

| Λοιπα | οί Συγγεν | νείς             |  |
|-------|-----------|------------------|--|
|       | A/A       | Τύπος συγγένειας |  |
|       |           | ·                |  |
|       |           | Λοιποί           |  |

Σε περίπτωση που ο χρήστης - Αιτών έχει καταχωρήσει **Τέκνο** στην ενότητα **Συγγενών Α' βαθμού**, η ενότητα με τους λοιπούς συγγενείς απενεργοποιείται και δεν επιτρέπει καταχώρηση.

| Συγ  | Συγγενείς Α' Βαθμού                                 |                  |               |             |             |          |          |                      |  |  |
|------|-----------------------------------------------------|------------------|---------------|-------------|-------------|----------|----------|----------------------|--|--|
|      | A/A                                                 | Τύπος συγγένειας | Επώνυμο       | Όνομα       | АМКА        | AΦM      | ΑΔΤ      |                      |  |  |
|      | +                                                   |                  |               |             |             |          |          |                      |  |  |
| 1    | 1                                                   | Τέκνο            | ΤΕΚΝΟ ΕΠΩΝΥΜΟ | TEKNO ONOMA | 01002000000 | 00000001 | 00000001 | <b>.</b>             |  |  |
| н    | < <u>1</u> > →                                      |                  |               |             |             |          |          | 1 - 1 από 1 στοιχεία |  |  |
| Λοιτ | τοί Συγγενείς                                       |                  |               |             |             |          |          |                      |  |  |
|      | A/A                                                 | Τύπος συγγένειας | Επώνυμο       | Όνομα       | АМКА        | AΦM      | ΑΔΤ      |                      |  |  |
|      | Δε βρέθηκαν Λοιτιοί Συγγενείς                       |                  |               |             |             |          |          |                      |  |  |
| н    | <ul> <li>א</li> <li>0 - 0 amó 0 στοιχεία</li> </ul> |                  |               |             |             |          |          |                      |  |  |

Εφόσον είναι διαθέσιμο το Πιστοποιητικό Πλησιέστερων Συγγενών, αναρτάται από

το κουμπί

Επιλογή Αρχείου

Για να προχωρήσει στο επόμενο βήμα, επιλέγει

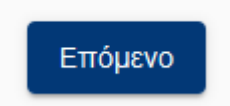

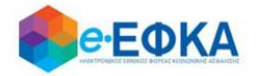

### Βήμα 5° Σύνοψη Υποβολής

Αυτό είναι το τελευταίο βήμα πριν την υποβολή της αίτησης.

Ο χρήστης - Αιτών βλέπει τη συνοπτική εικόνα της αίτησής του και για να μπορέσει να υποβάλει επιτυχώς, καλείται να τσεκάρει ότι:

#### $\checkmark$

Με ατομική μου ευθύνη και γνωρίζοντας τις κυρώσεις, που προβλέπονται από τις διατάξεις της παρ. 6 του άρθρου 22 του Ν. 1599/1986, δηλώνω ότι τα παραπάνω στοιχεία είναι αληθή

Με την παρούσα αίτησή μου παρακαλώ όπως μου χορηγηθούν κατά το μερίδιο μου τα ποσά του άρθρου 33 του Νόμου 4734/20 που δικαιούμαι ως κληρονόμος του (της) θανούντος (θανούσης)

Μόλις ο χρήστης ολοκληρώσει την συμπλήρωση της αίτησης, έχει τη δυνατότητα:

• Να υποβάλει Οριστικά την αίτηση του, επιλέγοντας **Οριστική Υποβολή**.

Οριστική Υποβολή

Να υποβάλει Προσωρινά την αίτηση του, επιλέγοντας Προσωρινή Υποβολή.

Προσωρινή Υποβολή

Μετά την επιτυχή υποβολή της αίτησης του, ο χρήστης μεταφέρεται στη λίστα των υποβολών.

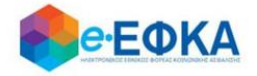

### 2.2 Περίπτωση 2<sup>η</sup> Υποβολή Αίτησης όπου έχει δημοσιευθεί Διαθήκη

Στην περίπτωση αυτή, το βήμα Στοιχεία Πλησιέστερων Συγγενών Θανόντος παραλείπεται.

### Βήμα 1° Στοιχεία Αιτούντος

| 1                                                          | Στοιχεία Θανόντος                                                                   | Υποβολή Δικαιολογοτικό                | av                           | Στοινεία Πλησιέστερων Συννενών Θαν           | ivioc                             |    |
|------------------------------------------------------------|-------------------------------------------------------------------------------------|---------------------------------------|------------------------------|----------------------------------------------|-----------------------------------|----|
|                                                            |                                                                                     |                                       |                              |                                              |                                   |    |
| Προσωπικά Στοιχεία                                         |                                                                                     |                                       |                              |                                              |                                   |    |
| Επώνυμο*                                                   |                                                                                     | Ονομα+                                |                              |                                              |                                   |    |
| AΦM*                                                       |                                                                                     | Πατρώνυμο*                            |                              |                                              |                                   |    |
|                                                            |                                                                                     |                                       |                              |                                              |                                   |    |
| *Παρακαλούμε επικαιροποιήστε                               | τα Στοιχεία Επικοινωνίας σας καθώς και τα Στοιχεί                                   | α Τραπεζικού Λογαριασμού, επιβεβαιών  | οντας ότι έχουν συμπληρωθε   | εί ορθά το Email, το κινητό τηλέφωνο, η τράπ | εζα, το IBAN και πατήστε Αποθήκευ | νη |
| Στοιχεία Επικοινωνίας                                      |                                                                                     |                                       |                              |                                              |                                   |    |
| Διεύθυνση                                                  |                                                                                     |                                       |                              |                                              |                                   |    |
| Διεύθυνση*                                                 |                                                                                     | TK*                                   |                              | Δήμος*                                       |                                   |    |
| * Σε περίπτωση που δε συμφωνε                              | ίτε με τη διεύθυνση που έχει αντληθεί από τα στο                                    | χεία της ΑΑΔΕ, παρακαλούμε να συμπλι  | ηρώστε τα σχετικά πεδία στην | επικαιροποιημένη διεύθυνση.                  |                                   |    |
| Επικαιροποιημένη Διεύθυνση                                 |                                                                                     |                                       |                              |                                              |                                   |    |
| Διεύθυνση                                                  |                                                                                     | TK.                                   |                              | Δήμος                                        |                                   |    |
| Τηλέφωνο - Email                                           |                                                                                     |                                       |                              |                                              |                                   |    |
| Κινητό τηλέφωνο*                                           |                                                                                     | Email*                                |                              |                                              |                                   |    |
| Στοιχεία Τραπεζικού Λογαρ                                  | κασμού                                                                              |                                       |                              |                                              |                                   |    |
| Δήλωση Τραπεζικού Λογαριας<br>(Παρακαλούμε επιλέξτε τράπεζ | <b>τμού σε τράπεζα Εξωτερικού</b><br>α του εξωτερικού μόνο σε περίπτωση που δεν εία | πε δικαιούχος/συνδικαιούχος τραπεζικο | ύ λογαριασμού στην Ελλάδα)   |                                              |                                   |    |
| Τράπεζα•                                                   | Επιλέξτε                                                                            | ¥                                     | IBAN *                       | GR                                           |                                   |    |
| Υποβολή αιτήματος για ανή                                  | jλικα τέκνα κληρονόμους του θανόντος                                                |                                       |                              |                                              |                                   |    |
|                                                            |                                                                                     |                                       |                              |                                              |                                   |    |
|                                                            | Προσθήκη Τέκνου                                                                     |                                       |                              |                                              |                                   |    |
|                                                            | Επώνυμο                                                                             | Όνομα                                 | АМКА                         | AΦM                                          |                                   |    |

Στο βήμα αυτό, έρχονται προσυμπληρωμένα τα στοιχεία που δήλωσε ο χρήστης.

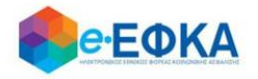

Σε περίπτωση ανήλικων κληρονόμων την αίτηση την υποβάλλει ο νόμιμος κηδεμόνας τους.

Συνεπώς, ο χρήστης - Αιτών έχει τη δυνατότητα να υποβάλει αίτημα για ανήλικους κληρονόμους, συμπληρώνοντας τον πίνακα όπως φαίνεται και στην εικόνα που ακολουθεί.

| Υποβολή αιτήματος για ανήλικα τέκνα κληρονόμους του θανόντος |  |         |       |      |     |   |  |
|--------------------------------------------------------------|--|---------|-------|------|-----|---|--|
| Προσθήκη Τέκκου                                              |  |         |       |      |     |   |  |
|                                                              |  | Επώνυμο | Όνομα | АМКА | ΑΦΜ |   |  |
|                                                              |  |         |       |      |     | ~ |  |

Με την επιλογή **«Προσθήκη Τέκνου»** εμφανίζεται η παρακάτω οθόνη μέσα από την οποία ο αιτών προσθέτει τα ανήλικα τέκνα.

| Προσθήκη Τέκν                   | ου    |           | × |
|---------------------------------|-------|-----------|---|
| Στοιχεία Τέκνου<br>ΑΜΚΑ Τέκνου* |       | Αναζήτηση |   |
|                                 | Акиро | Προσθήκη  |   |

Ο χρήστης συμπληρώνει το ΑΜΚΑ του ανήλικου τέκνου που θα συμπεριλάβει στην αίτησή του και πραγματοποιεί **αναζήτηση**, όπου και εμφανίζονται αυτόματα τα στοιχεία του.

Εάν το ανήλικο τέκνο διαθέτει ΑΦΜ, θα πρέπει να συμπληρωθεί από το χρήστη και αυτό το πεδίο, το οποίο ωστόσο είναι προαιρετικό.

| Προσθήκη Τέι    | KVOU                                |                               |                     | × |
|-----------------|-------------------------------------|-------------------------------|---------------------|---|
| Στοιχεία Τέκνου |                                     |                               |                     |   |
| ΑΜΚΑ Τέκνου*    |                                     | Αναζήτηση                     |                     |   |
|                 | Αν το ανήλικο τέκνο διαθέτει ΑΦΜ, π | αρακαλούμε συμπληρώστε το σχε | τικό πεδίο του ΑΦΜ. |   |
| Επώνυμο         | Όνομα                               | АМКА                          | АФМ                 |   |
|                 | Акиро                               |                               | Προσθήκη            |   |

Με την επιλογή Προσθήκη ολοκληρώνεται η καταχώρηση του Ανήλικου Τέκνου.

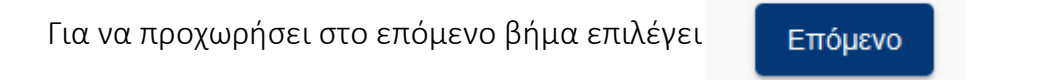

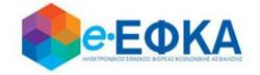

### Βήμα 2° Στοιχεία θανόντος

Στο βήμα αυτό ο χρήστης - Αιτών αναζητά τον θανόντα, καταχωρώντας το ΑΦΜ και το ΑΜΚΑ του θανόντος και επιλέγει αναζήτηση.

| Ιοιχεία Απουνίος     | Στοιχεία Θανόντος           | Υποβολή Δικαιολογητικών | Στοιχεία Πλησιέστερων Συγγενών Θανόντος | Σύνοψη Υποβ |
|----------------------|-----------------------------|-------------------------|-----------------------------------------|-------------|
| Παρακαλούμε εισάγετε | : ΑΦΜ και ΑΜΚΑ του Θανόντος | και επιλέξτε αναζήτηση  |                                         |             |
|                      | ΑΦ <b>Μ</b> *               | Амка*                   | Αναζήτηση                               |             |
| Στοιχεία Θανόντοο    | 1                           |                         |                                         |             |
|                      |                             | Όνομα*                  |                                         |             |
| Επώνυμο*             |                             |                         |                                         |             |
| Επώνυμο*             |                             | ΑΦΜ*                    |                                         |             |

Αφού πιστοποιηθούν ο ΑΦΜ και ο ΑΜΚΑ και του θανόντος, προχωράει στο

επόμενο βήμα, πατώντας

Επόμενο

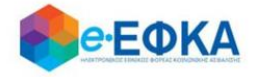

 Σε περίπτωση που κατά την αναζήτηση του Θανόντος δεν είναι δυνατή η άντληση της ληξιαρχικής πράξης θανάτου με τα στοιχεία που καταχωρήθηκαν, εμφανίζεται το ακόλουθο μήνυμα, δίνοντας στο χρήστη τη δυνατότητα να προχωρήσει σε καταχώρηση των στοιχείων του Θανόντος.

| <b>ΑΦ</b> Μ*        |                | AMKA*                  | Αναζήτηση                            |
|---------------------|----------------|------------------------|--------------------------------------|
| Δεν ήταν δυνατή η ( | άντληση της λι | ηξιαρχικής πράξης θανά | που με τα στοιχεία που καταχωρήσατε. |
| <br>Παρακαλο        | ύμε να προγω   | ορήσετε σε καταγώρηση  | των στοιχείων του θανόντος.          |

Τα πεδία Επώνυμο, Όνομα και Πατρώνυμο θα πρέπει να συμπληρωθούν με πεζούς, τονισμένους, ελληνικούς χαρακτήρες.

(Για παράδειγμα: Παπαδόπουλος Γεώργιος)

| Στοιχεία Θανόντος                                         |                                                     |                                                |            |                                         |
|-----------------------------------------------------------|-----------------------------------------------------|------------------------------------------------|------------|-----------------------------------------|
| Παρακαλούμε να καταχωρήσει<br>(Για παράδειγμα: Παπαδόπου) | τε το Επώνυμο, Όνομα και Πατρώνυμο<br>\ος Γεώργιος) | με πεζούς, τονισμένους, ελληνικούς χαρακτήρες. |            |                                         |
| Επώνυμο*                                                  |                                                     | Όνομα*                                         |            |                                         |
| Πατρώνυμο*                                                |                                                     | ΑΦM*                                           |            |                                         |
| АМКА*                                                     |                                                     | Ημερομηνία<br>Γέννησης*                        | ηη/μμ/εεεε | t i i i i i i i i i i i i i i i i i i i |
| Ημερομηνία<br>Θανάτου*                                    | ηη/μμ/εεεε                                          |                                                |            |                                         |
| Παρακαλούμε να<br>επιλέξετε το λόγο                       | Ţ                                                   |                                                |            |                                         |
| που θέλετε να<br>κάνετε την<br>καταγώρηση                 |                                                     |                                                |            |                                         |
| Kara, apriori                                             |                                                     |                                                |            |                                         |
|                                                           |                                                     |                                                | A          | ποθήκευση Ακύρωση                       |

Ο χρήστης καλείται να συμπληρώσει όλα τα ζητούμενα πεδία και να καθορίσει το **λόγο** για τον οποίο προχώρησε σε καταχώρηση των στοιχείων του θανόντος. Οι διαθέσιμες επιλογές στη λίστα είναι:

| Μοναχός στο Άγιον Όρος                       |  |
|----------------------------------------------|--|
| Θάνατος στο εξωτερικό                        |  |
| Αδυναμία άντλησης Ληξιαρχικής Πράξης θανάτου |  |
| Άλλο                                         |  |

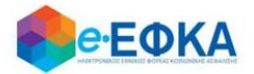

Σε περίπτωση που επιλέξει **Αδυναμία άντλησης Ληξιαρχικής Πράξης Θανάτου,** θα πρέπει να συμπληρώσει επιπρόσθετα:

| Στοιχεία<br>Ληξιαρχικής<br>Πράξης Θανάτου* |  |
|--------------------------------------------|--|
| Ληξιαρχείο*                                |  |

Αφού συμπληρώσει όλα τα ζητούμενα πεδία, με την επιλογή Αποθήκευση

ολοκληρώνει την προσθήκη του Θανόντα και μπορεί πλέον να επιλέξει για να προχωρήσει την διαδικασία της υποβολής.

Επόμενο

Αντίστοιχα, με την επιλογή Ακύρωση, ακυρώνει τη διαδικασία της προσθήκης.

Σε περίπτωση που κατά την αναζήτηση του Θανόντος δεν είναι δυνατή η ταυτοποίηση του ΑΦΜ με τα στοιχεία της ληξιαρχικής πράξης θανάτου, εμφανίζεται το ακόλουθο μήνυμα, όπου ζητά από το χρήστη να συμπληρώσει την Ημερομηνία Θανάτου και να επιλέξει ξανά Αναζήτηση.

«Δεν ήταν δυνατή η ταυτοποίηση του ΑΦΜ στα στοιχεία της ληξιαρχικής πράξης θανάτου. Παρακαλούμε να καταχωρήσετε την Ημερομηνία Θανάτου και να επιλέξετε ξανά "Αναζήτηση"»

| *[ | Ιαρακαλο | ύμε εισάγετε ΑΦΜ και ΑΜΚΑ του | ι Θανόντος και επιλέξτε αναζήτηση                   |                            |                |                          |                                  |
|----|----------|-------------------------------|-----------------------------------------------------|----------------------------|----------------|--------------------------|----------------------------------|
|    | ΑΦΜ*     |                               | АМКА*                                               | Ημ. Θανάτου*               | ηη/μμ/εεεε     |                          | Αναζήτηση                        |
|    |          | Δεν ήταν δυνατή η ταυτοποίι   | ηση του ΑΦΜ με τα στοιχεία της ληξιαρχικής πράξης 6 | )ανάτου. Παρακαλούμε να κα | ταχωρήσετε την | / Ημερομηνία Θανάτου και | ι να επιλέξετε ξανά "Αναζήτηση". |

 Σε περίπτωση που κατά την αναζήτηση του Θανόντος δεν ήταν δυνατή η ταυτοποίηση του ΑΦΜ με τα στοιχεία της ληξιαρχικής πράξης θανάτου, εμφανίζεται το ακόλουθο μήνυμα:

| *Παρακαλούμε εισάγετε ΑΦΜ και ΑΜΚΑ | του Θανόντος και επιλέξτε ανα | αζήτηση                     |                                    |
|------------------------------------|-------------------------------|-----------------------------|------------------------------------|
| ΑΦΜ*                               |                               | АМКА*                       | Αναζήτηση                          |
|                                    | Δεν ήταν δυνατή η ταυτοπ      | οίηση του ΑΦΜ με τα στοιχει | ία της ληξιαρχικής πράξης θανάτου. |

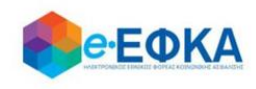

### Βήμα 3° Υποβολή Δικαιολογητικών

Στο βήμα αυτό εμφανίζεται η λίστα με τους Δικαιούχους Αιτούντες.

Στην πρώτη γραμμή εμφανίζεται οι χρήστης – Αιτών και εφόσον υπάρχουν ανήλικα τέκνα που δηλώθηκαν στο Βήμα 1, θα εμφανιστούν από κάτω με Α/Α 2 κ.ο.κ.

Για κάθε ένα αιτούντα, εφόσον είναι διαθέσιμο το Πιστοποιητικό Περί Μη Αποποίησης Κληρονομιάς, αναρτάται από το κουμπί Επιλογή Αρχείου

### Προσοχή!

Αν υπάρχει αποποίηση της κληρονομιάς η διαδικασία της υποβολής δε μπορεί να συνεχιστεί.

| <b>ι</b> έα Υποβολή      | i                                                                                                    |         |           |                                        |                                                     |          |
|--------------------------|----------------------------------------------------------------------------------------------------|---------|-----------|----------------------------------------|-----------------------------------------------------|----------|
| — 📀 —<br>Στοιχεία Αιτούν | Ο Στοιχεία Θανόντος                                                                                                    |         |           | 3<br>Υποβολή Δικαιολογητικών           | Δύνοψη Υποβολής                                     |          |
| Δικαι<br>Αποδεκτοί τι    | Δικαιούχοι Αιτούντες<br>Αποδεκτοί τύποι αρχείου: PDF & JPEG. Κάθε επισυναπτόμενο αρχείο δεν θα πρέπει να ξεπερνά τα 3 MB |         |           |                                        |                                                     |          |
| A/A                      | АМКА                                                                                                    | Επώνυμο | Όνομα     | Δήλωση Μη Αποποίησης Κληρονομιάς       | Επισυνάψτε το Πιστοποιητικό Περι Μη Αποποίησης Κληρ | ρονομιάς |
| 1                        |                                                                                                    |         |           | Δεν έχει γίνει αποποίηση κληρονομιάς 🗹 | Επιλογή Αρχείου                                     | ~ ~ ~    |
| Έχει δημοσι              | ευθεί Διαθήκη;                                                                                                    | 0       | Οχι 💽 Ναι |                                        |                                                     |          |
| Προηγούμεν               | o                                                                                                    |         |           |                                        |                                                     | Επόμενο  |

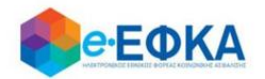

Καθώς στην ενότητα αυτή αναλύεται η περίπτωση όπου έχει δημοσιευθεί διαθήκη, στην επιλογή

Έχει δημοσιευθεί Διαθήκη;

| $\cap$   | Όvi (            | $\frown$    | Nou    |
|----------|------------------|-------------|--------|
| $\smile$ | Ο <sub>Λ</sub> ι | $\mathbf{}$ | i Null |

Θα πρέπει να επιλεγεί το Ναι

#### Προσοχή!

A. Εφόσον οι δικαιούχοι κληρονόμοι διαθέτουν τα ζητούμενα πιστοποιητικά τα επισυνάπτουν ταυτόχρονα στην αίτησή τους.

B. Εφόσον δεν διαθέτουν τα ζητούμενα πιστοποιητικά, πραγματοποιούν προσωρινή υποβολή και θα πρέπει μέχρι 28/2/2021 να εισέλθουν στην υπηρεσία και να επισυνάψουν στην αίτηση/υπεύθυνη δήλωση τα ζητούμενα πιστοποιητικά.

Για να προχωρήσει στο επόμενο βήμα, επιλέγει

Επόμενο

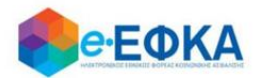

### Βήμα 4° Σύνοψη Υποβολής

Αυτό είναι το τελευταίο βήμα πριν την υποβολή της αίτησης.

Ο χρήστης - Αιτών βλέπει τη συνοπτική εικόνα της αίτησής του και για να μπορέσει να υποβάλει επιτυχώς, καλείται να τσεκάρει ότι:

### $\checkmark$

Με ατομική μου ευθύνη και γνωρίζοντας τις κυρώσεις, που προβλέπονται από τις διατάξεις της παρ. 6 του άρθρου 22 του Ν. 1599/1986, δηλώνω ότι τα παραπάνω στοιχεία είναι αληθή

Με την παρούσα αίτησή μου παρακαλώ όπως μου χορηγηθούν κατά το μερίδιο μου τα ποσά του άρθρου 33 του Νόμου 4734/20 που δικαιούμαι ως κληρονόμος του (της) θανούντος (θανούσης)

Μόλις ο χρήστης ολοκληρώσει την συμπλήρωση της αίτησης, έχει τη δυνατότητα:

• Να υποβάλει Οριστικά την αίτηση του, επιλέγοντας **Οριστική Υποβολή**.

Οριστική Υποβολή

• Να υποβάλει Προσωρινά την αίτηση του, επιλέγοντας Προσωρινή Υποβολή.

Προσωρινή Υποβολή

Μετά την επιτυχή υποβολή της αίτησης του, ο χρήστης μεταφέρεται στη λίστα των υποβολών.

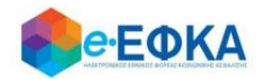

### 3. Πώς βλέπω τις υποβολές μου

Ο χρήστης από το μενού «Οι Υποβολές μου» μεταφέρεται στην οθόνη όπου εμφανίζεται το ευρετήριο με τις υποβληθείσες αιτήσεις που έχει πραγματοποιήσει.

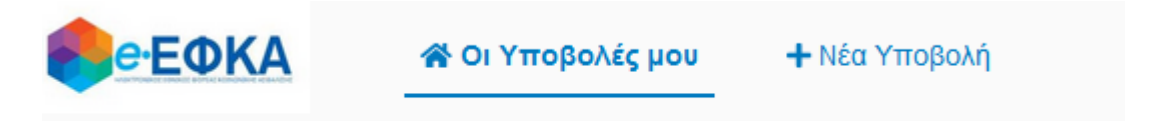

Για κάθε υποβληθείσα αίτηση εμφανίζονται τα στοιχεία της που περιλαμβάνουν:

- Την Κατάσταση της Αίτησης
- τον Αριθμός Υποβολής Αίτησης
- την Ημερομηνία Υποβολής
- ΑΦΜ Αιτούντος
- Επώνυμο Αιτούντος
- Όνομα Αιτούντος
- ΑΦΜ Θανόντος
- ΑΜΚΑ Θανόντος
- Όνομα Θανόντος
- Επώνυμο Θανόντος

Αφού εντοπίσει την υποβολή που τον ενδιαφέρει, πατώντας πάνω στο Αριθμό Υποβολής Αίτησης, εμφανίζονται τα αναλυτικά στοιχεία της Υποβολής.

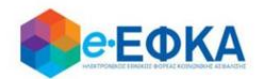

### 4. Πως μπορώ να επεξεργαστώ μια Προσωρινή Υποβολή

Αφού ο χρήστης εντοπίσει την Προσωρινή Υποβολή που τον ενδιαφέρει από τις

😭 Οι Υποβολές μου

πατώντας πάνω στο Αριθμό Υποβολής Αίτησης, εμφανίζονται τα αναλυτικά στοιχεία της.

Στο σημείο αυτό έχει τη δυνατότητα:

- να υποβάλλει τυχόν πιστοποιητικά που δεν είχε υποβάλλει κατά τη διάρκεια της αρχικής υποβολής
- να διαγράψει τα πιστοποιητικά που είχε υποβάλλει κατά τη διάρκεια της αρχικής υποβολής και να αναρτήσει νέα.

Σε περίπτωση που στην αρχική υποβολή, είχε επιλέξει Όχι στην ερώτηση Έχει Δημοσιευθεί Διαθήκη;

Έχει δημοσιευθεί Διαθήκη;

| Οχι 🔘 Ναι |  |
|-----------|--|
|-----------|--|

είναι διαθέσιμες επιπλέον και οι εξής δυνατότητες:

- να μεταβάλλει τις καταχωρήσεις που είχε πραγματοποιήσει στις ενότητες των Συγγενών Α' Βαθμού και Λοιπών Συγγενών.
- να διαγράψει τις καταχωρήσεις που είχε πραγματοποιήσει στις ενότητες των Συγγενών Α' Βαθμού και Λοιπών Συγγενών.
- να πραγματοποιήσει νέα καταχώρηση στις ενότητες των Συγγενών Α' Βαθμού και Λοιπών Συγγενών.

| Συγγ | γενείς Α' Β | αθμού            |         |       |      |     |     |              |
|------|-------------|------------------|---------|-------|------|-----|-----|--------------|
|      | A/A         | Τύπος συγγένειας | Επώνυμο | Όνομα | AMKA | ΑΦΜ | ΑΔΤ |              |
|      | +           |                  |         |       |      |     |     |              |
|      | 1           |                  |         |       |      |     |     | <b>.</b>     |
| Λοιτ | τοί Συγγεν  | νείς             |         |       |      |     |     | $\mathbf{A}$ |
|      | A/A         | Τύπος συγγένειας | Επώνυμο | Όνομα | АМКА | АФМ | ΑΔΤ |              |
|      | +           |                  |         |       |      |     |     |              |

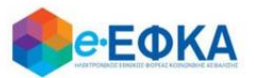

Μόλις ο χρήστης ολοκληρώσει την επεξεργασία της αίτησης, έχει τη δυνατότητα:

• Να οριστικοποιήσει την αίτηση του, επιλέγοντας Οριστική Υποβολή

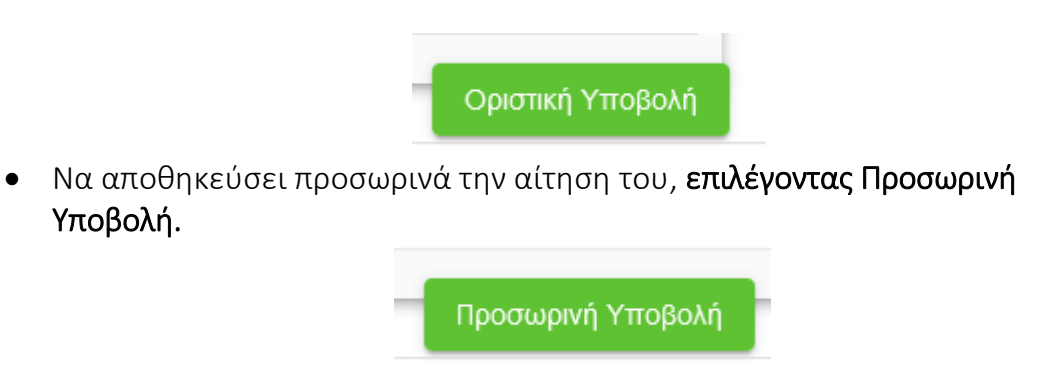

5. Πως μπορώ να συμπληρώσω τα Αναλυτικά Στοιχεία Διαθήκης.

Σε περίπτωση που ο χρήστης στην αρχική υποβολή, είχε επιλέξει **Ναι** στην ερώτηση **Έχει Δημοσιευθεί Διαθήκη;** 

Έχει δημοσιευθεί Διαθήκη; Όχι 💽 Ναι

στην οθόνη διαχείρισης της αίτησης του, είναι διαθέσιμη η Καρτέλα Αναλυτικά Στοιχεία Διαθήκης.

Εάν η αίτηση που περιέχει διαθήκη είναι σε κατάσταση Προσωρινή Υποβολή, ο χρήστης μπορεί να προχωρήσει στην συμπλήρωση των Αναλυτικών Στοιχείων Διαθήκης.

Εάν η αίτηση που περιέχει διαθήκη είναι σε κατάσταση **Οριστική Υποβολή,** ο χρήστης για να μπορέσει να προχωρήσει στην συμπλήρωση των Αναλυτικών Στοιχείων Διαθήκης, θα πρέπει πρώτα να προχωρήσει σε **Αποοριστικοποίηση** της αίτησης του, όπως περιγράφεται <u>στο Κεφάλαιο 6.</u>

Στην Καρτέλα Αναλυτικά Στοιχεία Διαθήκης, ο χρήστης καλείται:

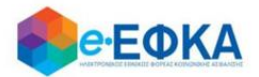

#### Να συμπληρώσει:

- Την Ημ. Δημοσίευσης Διαθήκης, με επιλογή από ημερολόγιο
- Τον Αριθμό Πρακτικού
- Το Ειρηνοδικείο, με επιλογή από διαθέσιμη λίστα

#### Να επισυνάψει:

- Τη Διαθήκη, υποχρεωτικό αρχείο προς επισύναψη
- Το Πιστοποιητικό Εγγυτέρων Συγγενών, υποχρεωτικό αρχείο προς επισύναψη

| Διαθήκη *                          | Επιλογή Αρχείου |
|------------------------------------|-----------------|
| Πιστοποιητικό Εγγυτέρων Συγγενών * | Επιλογή Αρχείου |

### Να απαντήσει στο ερωτηματολόγιο, όπως φαίνεται και στην εικόνα που ακολουθεί.

| Υπάρχει πρόβλεψη στην Διαθήκη που σας καθιστά κληρονόμο του συνόλου της περιουσίας;                             | ιχα 🔘  | Ο Ναι |
|----------------------------------------------------------------------------------------------------|--------|-------|
| Υπάρχει πρόβλεψη στην Διαθήκη που σας καθιστά κληρονόμο μόνο της ακίνητης περιουσίας;                           | ואַס 🔘 | Ο Ναι |
| Ορίζεσθε ως γενικός ή μοναδικός κληρονόμος της κινητής περιουσίας;                                              | ואַס 🔘 | Ο Ναι |
| Υπάρχει πρόβλεψη στη διαθήκη που να σας ορίζει κληρονόμο σε κινητή περιουσία η οποία τυχόν βρεθεί μετά θάνατον; | ואַס 🔘 | Ο Ναι |
| Συμπεριλαμβάνεστε στο Πιστοποιητικό Εγγυτέρων Συγγενών;                                                         | ואַס 🔘 | Ο Ναι |

# Ανάλογα με την απάντηση που θα δώσει ο χρήστης στο κάθε ερώτημα, το ερωτηματολόγιο προσαρμόζεται αντίστοιχα.

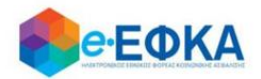

Σε περίπτωση που στο ερωτηματολόγιο, στην ερώτηση **«Υπάρχει πρόβλεψη στη** διαθήκη που να σας ορίζει κληρονόμο σε κινητή περιουσία η οποία τυχόν βρεθεί μετά θάνατον;» επιλέξει Ναι, ο χρήστης καλείται να συμπληρώσει τους δικαιούχους σύμφωνα με τη διαθήκη καθώς και το ποσοστό τους.

Παρακαλούμε να καταχωρήσετε στον παρακάτω πίνακα τους δικαιούχους της κινητής περιουσίας σύμφωνα με τον όρο της διαθήκης:

| Πίνακας Δικαιούχων Διαθήκης |     |                  |         |       |     |         |  |
|-----------------------------|-----|------------------|---------|-------|-----|---------|--|
|                             | A/A | Τύπος συγγένειας | Επώνυμο | Όνομα | ΑΦΜ | Ποσοστό |  |
|                             | +   |                  |         |       |     |         |  |

Παρακαλούμε να καταχωρήσετε στον παρακάτω πίνακα τους δικαιούχους της κινητής περιουσίας σύμφωνα με τον όρο της διαθήκης:

| П | Πίνακας Δικαιούχων Διαθήκης |                  |         |                      |     |         |  |
|---|-----------------------------|------------------|---------|----------------------|-----|---------|--|
|   | A/A                         | Τύπος συγγένειας | Επώνυμο | Όνομα                | ΑΦΜ | Ποσοστό |  |
|   |                             |                  |         |                      |     |         |  |
|   |                             | <b>.</b>         |         |                      |     |         |  |
|   |                             | Τέκνο            |         | Δε βρέθηκαν εγγραφές |     |         |  |
|   |                             | Σύζυγος          |         |                      |     |         |  |
|   |                             | Γονέας           |         |                      |     |         |  |
|   |                             | Αδέλφια          |         |                      |     |         |  |
|   |                             | Εγγόνια          |         |                      |     |         |  |
|   |                             | Лопоі            |         |                      |     |         |  |

Σε περίπτωση που στο ερωτηματολόγιο, στην ερώτηση **«Συμπεριλαμβάνεστε στο** Πιστοποιητικό Εγγυτέρων Συγγενών;» επιλέξει Ναι, τα δικά του στοιχεία προσυμπληρώνονται αυτόματα και ο χρήστης καλείται να συμπληρώσει τους υπόλοιπους.

| Παρακαλούμε καταχωρήστε όλους τους Συγγενείς που αναφέρονται στο Πιστοποιητικό Εγγυτέρων Συγγενών του Θανόντος |     |                  |         |       |     |  |
|----------------------------------------------------------------------------------------------------|-----|------------------|---------|-------|-----|--|
|                                                                                                    | A/A | Τύπος συγγένειας | Επώνυμο | Όνομα | AΦM |  |
|                                                                                                    | +   |                  |         |       |     |  |

| αρακαλούμε καταχωρήστε όλους τους Συγγενείς που αναφέρονται στο Πιστοποιητικό Εγγυτέρων Συγγενών του Θανόντος |                  |         |                   |     |  |  |
|----------------------------------------------------------------------------------------------------|------------------|---------|-------------------|-----|--|--|
| A/A                                                                                                    | Τύπος συγγένειας | Επώνυμο | Όνομα             | ΑΦΜ |  |  |
|                                                                                                    |                  | •       |                   |     |  |  |
|                                                                                                    | Τέκνο            | Δε      | βρέθηκαν εγγραφές |     |  |  |
|                                                                                                    | Σύζυγος          |         |                   |     |  |  |
|                                                                                                    | Γονέας           |         |                   |     |  |  |
|                                                                                                    | Αδέλφια          |         |                   |     |  |  |
|                                                                                                    | Εγγόνια          |         |                   |     |  |  |
|                                                                                                    | Λοιποί           | -       |                   |     |  |  |

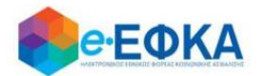

Μόλις ο χρήστης ολοκληρώσει την επεξεργασία της ενότητας **Αναλυτικά Στοιχεία Διαθήκης**, έχει τη δυνατότητα:

 Να αποθηκεύσει προσωρινά την αίτηση του, επιλέγοντας Προσωρινή Υποβολή.

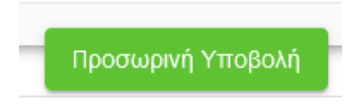

 Να οριστικοποιήσει την αίτηση του, με προϋπόθεση ότι συμπλήρωσε όλα τα υποχρεωτικά πεδία, και το check box της υπεύθυνης δήλωσης,

Υπεύθυνη Δήλωση (άρθρο 8 Ν. 1599/86): Με ατομική μου ευθύνη και γνωρίζοντας τις κυρώσεις που προβλέπονται από τις διατάξεις της παρ. 6 του άρθρου 22 του Ν. 1599/1986, δηλώνω ότι δεν υπήρξε προσβολή του κληρονομικού δικαιώματός μου, από το με αριθμο \_\_\_\_ πρακτικό δημοσίευσης διαθήκης από έτερο άτομο και δε δημοσιεύτηκε άλλη διαθήκη.

επιλέγοντας Οριστική Υποβολή.

Οριστική Υποβολή

6. Πως μπορώ να αποοριστικοποιήσω μία Οριστική Υποβολή.

Αφού ο χρήστης εντοπίσει την Υποβολή που τον ενδιαφέρει από τις

😭 Οι Υποβολές μου

πατώντας πάνω στο Αριθμό Υποβολής Αίτησης, εμφανίζονται τα αναλυτικά στοιχεία της.

Κάτω δεξιά στην οθόνη εμφανίζεται το κουμπί

Αποριστικοποίηση Υποβολής

Εάν το επιλέξει ο χρήστης και στο προειδοποιητικό μήνυμα επιλέξει Ναι, ολοκληρώνεται η αποορριστικοποίηση της υποβολής και η αίτηση λαμβάνει κατάσταση Προσωρινή Υποβολή, δίνοντας τη δυνατότητα στο χρήστη να επεξεργαστεί την αίτηση του εκ νέου.

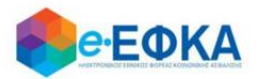

### 7. Πως μπορώ να ακυρώσω μία Υποβολή.

Αφού ο χρήστης εντοπίσει την Υποβολή που τον ενδιαφέρει από τις

🖀 Οι Υποβολές μου

πατώντας πάνω στο Αριθμό Υποβολής Αίτησης, εμφανίζονται τα αναλυτικά στοιχεία της.

Κάτω αριστερά στην οθόνη εμφανίζεται το κουμπί

Ακύρωση Υποβολής

Εάν το επιλέξει ο χρήστης και στο προειδοποιητικό μήνυμα επιλέξει Ναι, ολοκληρώνεται η ακύρωση της υποβολής και η αίτηση λαμβάνει κατάσταση Ακυρωμένη.

| Επιβεβαιώστε                                        | ×   |  |  |  |
|-----------------------------------------------------|-----|--|--|--|
| Είστε σίγουροι ότι θέλετε να ακυρώσετε την υποβολή; |     |  |  |  |
|                                                     |     |  |  |  |
| Όχι                                                 | Nai |  |  |  |

Προσοχή!

Εφόσον η αίτηση λάβει κατάσταση Ακυρωμένη, ο Αιτών έχει τη δυνατότητα να προχωρήσει σε νέα υποβολή για τον ίδιο θανόντα.

### 8. Πως πραγματοποιώ αποσύνδεση από την υπηρεσία.

Για να αποσυνδεθεί από την υπηρεσία, ο χρήστης επιλέγει «Αποσύνδεση».

| 🌽 Τα Στοιχεία μου | 🖨 Αποσύνδεση |
|-------------------|--------------|
|                   | T            |